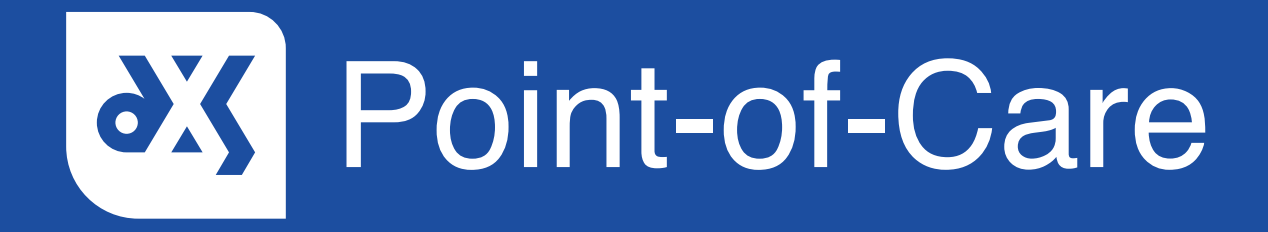

#### **User Guide**

How to Assign a Referral Form

### Introduction

This guide will show you how to assign a referral form to a staff member or a staff group from within Point-of-Care.

#### Instructions

- 1. Open DXS Point-of-Care and navigate to the relevant referral form.
- 2. To assign the form, click on the 'Assign' button.

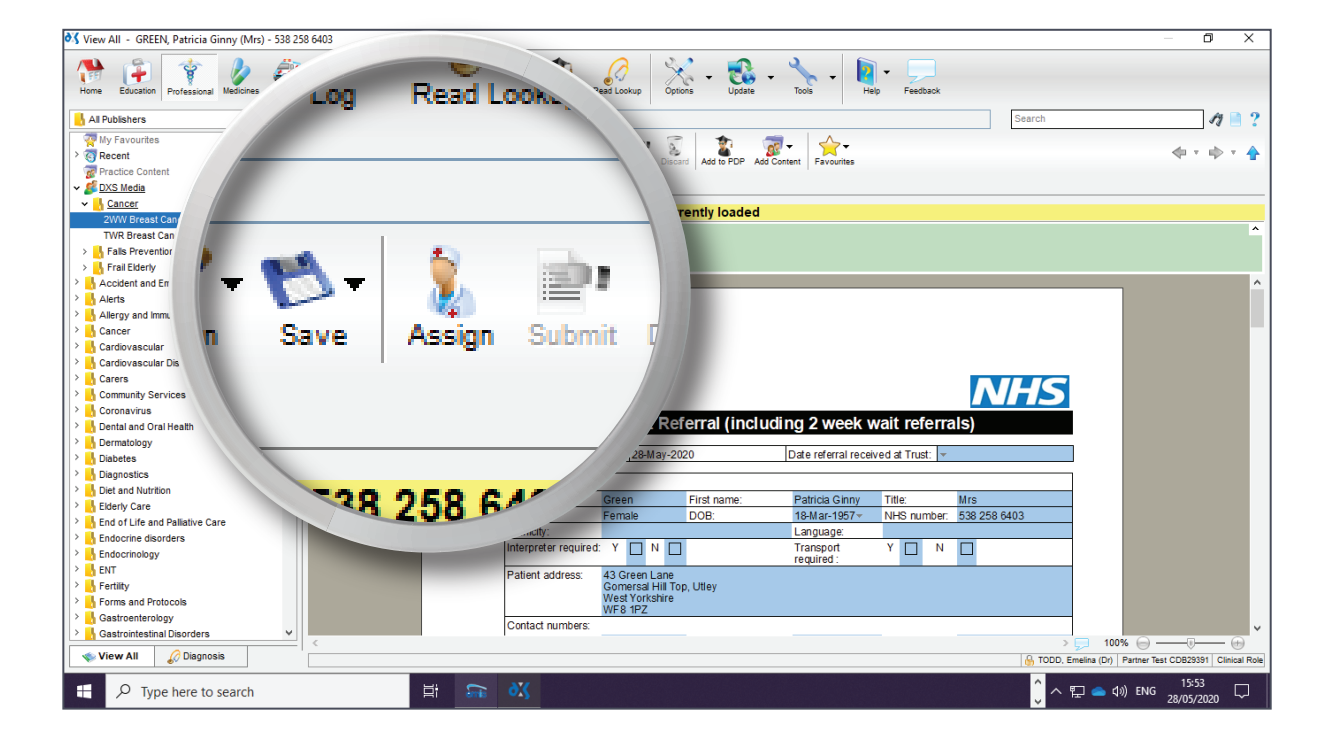

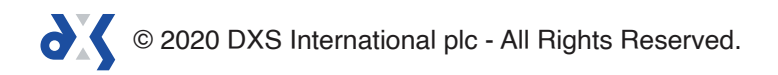

3. Alternatively, click on the 'Save' button and select 'Save & Assign Form' from the drop-down menu.

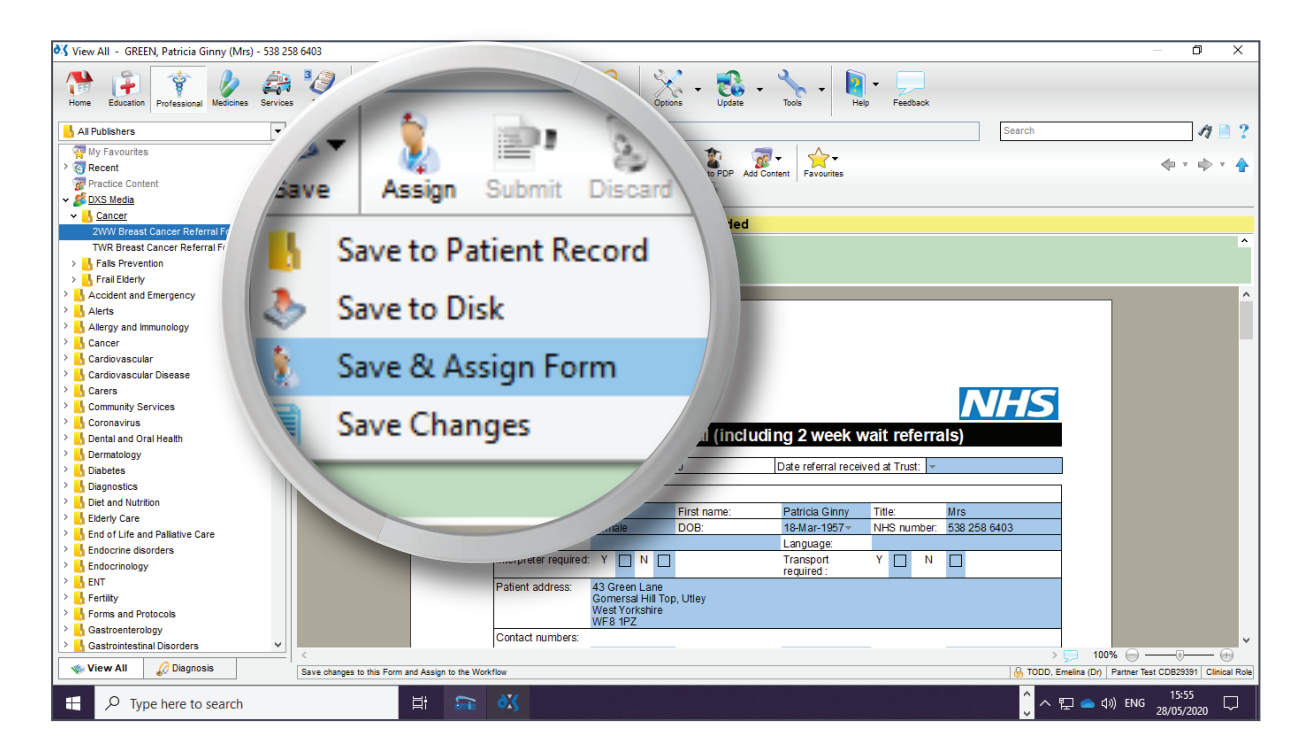

4. The form can be assigned to a staff member or a staff group.

| 💐 View All - GREEN, Patricia Ginny                                                                                                    | r (Mrs) - 538 258 6403 |           |                               |                                |                         | — 0 ×                                                      |  |  |  |
|----------------------------------------------------------------------------------------------------|------------------------|-----------|-------------------------------|--------------------------------|-------------------------|------------------------------------------------------------|--|--|--|
|                                                                                                    |                        |           |                               |                                |                         |                                                            |  |  |  |
| H All Publishers                                                                                                    |                        |           |                               |                                | Sea                     | rch 🧳 📄 📍                                                  |  |  |  |
| The second second secon |                        |           | 7                             | * -                            |                         |                                                            |  |  |  |
| >  Recent                                                                                                    |                        |           |                               | Add to PDP. Add Contract       |                         |                                                            |  |  |  |
| g Practice Content                                                                                                    |                        |           |                               |                                |                         |                                                            |  |  |  |
| ✓ <u>≸ DXS Media</u>                                                                                                    |                        |           |                               |                                |                         |                                                            |  |  |  |
| Assign Form to your Practice                                                                                                    |                        |           |                               |                                |                         |                                                            |  |  |  |
| 2WW Breast Cancer Refe                                                                                                    | Assignition            |           | un nucleo (                   |                                | ·                       |                                                            |  |  |  |
| TWR Breast Cancer Refe                                                                                                    |                        |           |                               | orkflow for further processing |                         |                                                            |  |  |  |
| > Falls Prevention                                                                                                    | Cha ff Hamb            |           | ULLING Manage                 |                                |                         |                                                            |  |  |  |
| > Frail Elderly                                                                                                    | Statt Memb             | er 🔟      | ULLINS, Mercer                |                                |                         |                                                            |  |  |  |
| Accident and Emergency                                                                                                    | -                      | · · · · · |                               | r processing                   |                         | ^ ^                                                        |  |  |  |
| Alerts                                                                                                    |                        |           |                               |                                |                         |                                                            |  |  |  |
| Allergy and immunology                                                                                                    | Staff Group            | (b)       | lo Group)                     |                                |                         |                                                            |  |  |  |
|                                                                                                    | O start Group          | · (1)     | (O Group)                     | ~                              |                         |                                                            |  |  |  |
| > Cardiovascular Disease                                                                                                    |                        |           |                               |                                |                         |                                                            |  |  |  |
| > Carers                                                                                                    |                        |           |                               |                                |                         |                                                            |  |  |  |
| > Community Services                                                                                                    | Diation                | -         | 1011 (D 111-1)                |                                |                         |                                                            |  |  |  |
| > Coronavirus                                                                                                    | Priority               | 21        | NW (Z Week/                   | 0                              |                         |                                                            |  |  |  |
| > 📙 Dental and Oral Health                                                                                                    | -                      |           |                               |                                | wait referrals)         |                                                            |  |  |  |
| > 🔥 Dermatology                                                                                                    |                        |           |                               |                                |                         |                                                            |  |  |  |
| > 🔥 Diabetes                                                                                                    | Vian Data              | 20        | 2 May 202                     | ~                              | ived at Trust: 👻        |                                                            |  |  |  |
| > 🔥 Diagnostics                                                                                                    | UII Date               | 20        | 5 may 20                      |                                |                         |                                                            |  |  |  |
| Diet and Nutrition                                                                                                    |                        |           | signee's mot                  | 5A                             | Title: Mrs              |                                                            |  |  |  |
| > Liderly Care                                                                                                    |                        |           |                               | Ok Cancel                      | NHS number 538 258 6403 |                                                            |  |  |  |
| End of Life and Pallative Care                                                                                                    |                        |           |                               | Calicel                        |                         |                                                            |  |  |  |
| Endocrine disorders                                                                                                    |                        |           | merpreter required: Y N       | Transport                      | Y D N D                 |                                                            |  |  |  |
| > Endocrinology                                                                                                    |                        |           |                               | required :                     |                         | Adding Draft                                               |  |  |  |
| > Continu                                                                                                    |                        | P         | atient address: 43 Green Lane | Hev                            |                         | Nutiling Dialt                                             |  |  |  |
| Forme and Protocole                                                                                                    |                        |           | West Yorkshire                | Juey                           |                         |                                                            |  |  |  |
| > Gastroenterology                                                                                                    |                        |           | WF8 1PZ                       |                                |                         |                                                            |  |  |  |
| > Gastrointestinal Disorders                                                                                                    | ~                      | C         | Contact numbers:              |                                |                         | ×                                                          |  |  |  |
|                                                                                                    |                        |           |                               |                                |                         | > 100% 🕞 — 🕞 💮                                             |  |  |  |
|                                                                                                    |                        |           |                               |                                |                         | TODD, Emelina (Dr)   Partner Test CDB29391   Clinical Role |  |  |  |
| Type here to sea                                                                                                    | rch                    | Hi 📾 🤇    |                               |                                |                         | Ĵ へ 駅 📥 ⑴ ENG 15:57 🖓                                      |  |  |  |

- 5. Staff groups can be setup by a user with DXS administrative rights.
- 6. Select the priority level as well as an action date.

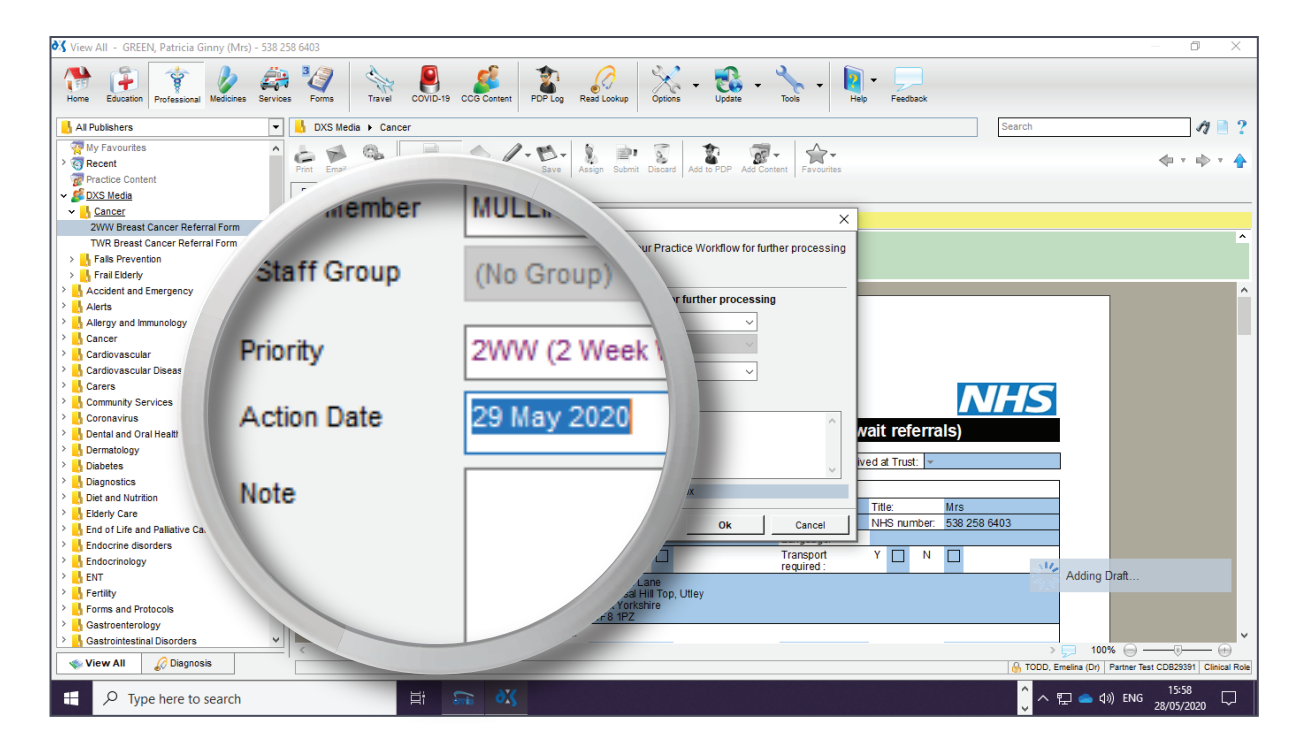

7. Notes to the assignee can be added in the field provided.

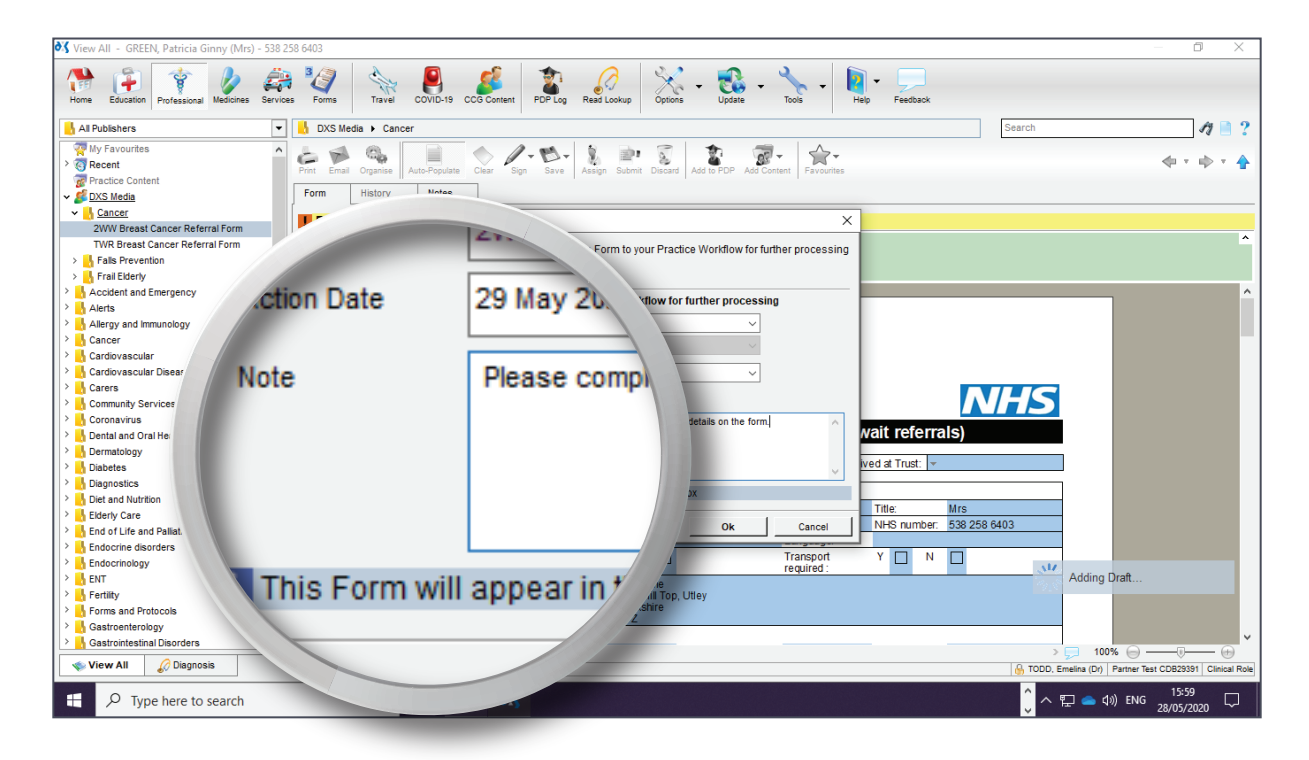

8. Click 'Ok' to complete the process.

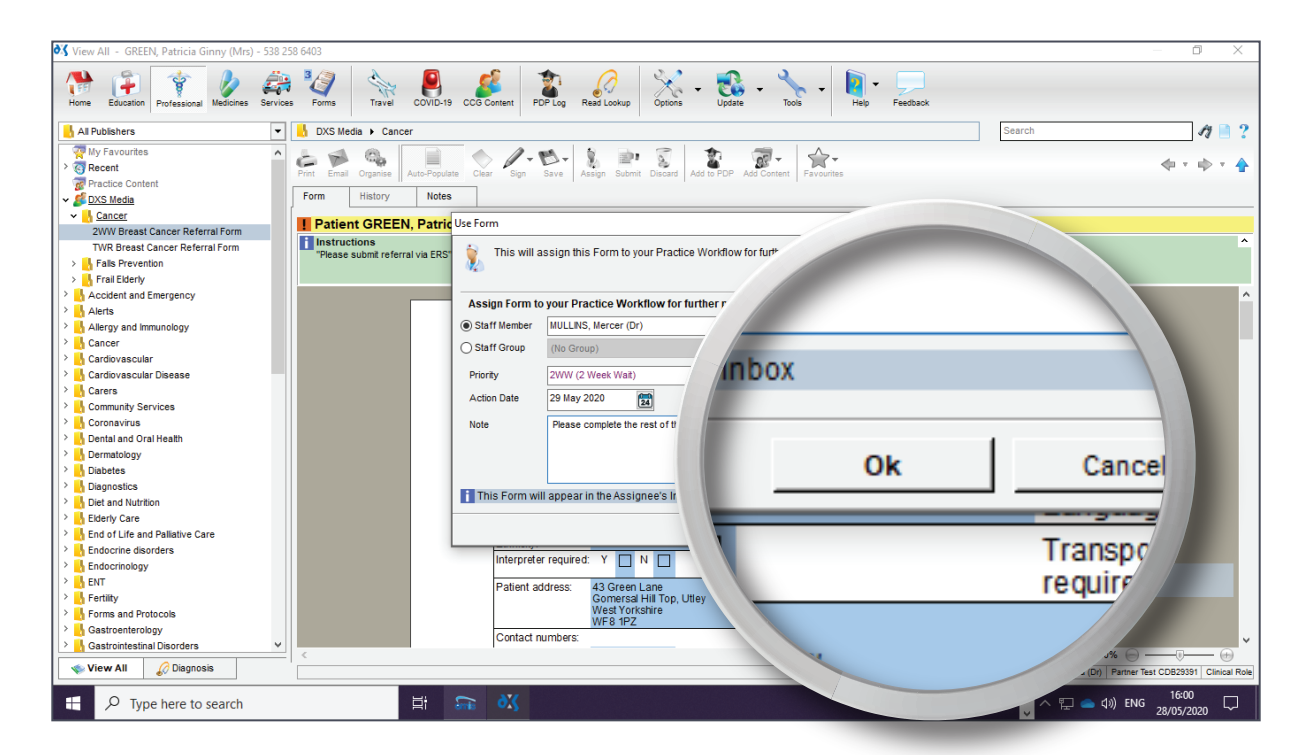

9. Once the form has been assigned it will appear in the 'Forms' section under the 'Inbox' folder.

| 😽 Forms - GREEN, Patricia Ginny (Mrs) - 538 258 6403                                |                                                          |                                                                                                    | – <b>d</b> X                                           |
|-------------------------------------------------------------------------------------|----------------------------------------------------------|----------------------------------------------------------------------------------------------------|--------------------------------------------------------|
| Home Education Professional Medicines                                               | B Read Lookup                                            | Options - Update - Yools - Heip - Feedback                                                                             |                                                        |
| Inbox (4)    COREN Patricia Cianu (Maa)                                             |                                                          |                                                                                                    | Search 🧳 🗎 ?                                           |
| GREEN, Patricia Ginny (M/S)<br>GREEN, Patricia Ginny (M/<br>BOURDILLON, Nicola Lou/ |                                                          | ete Create Copy Delete Filter                                                                                          | <b>◆</b> • • • •                                       |
| Complete                                                                            |                                                          | Assigned Prior Next Added Added By Modi V I<br>MULLINS, 2WW 29-May-2 28-May-2 TODD, E 28-May-2                         | Modified By<br>TODD, Emelina                           |
| a Services                                                                          | Earma Trav                                               | DXS, CQ 22-May-2 DXS, CQ 25-May-2                                                                                      | DXS, CQA (Dr)                                          |
| 5 Gervices                                                                          | Forms may                                                | DXS, CQ        00-may-2        DXS, CQ        00-may-2          DXS, CQ        28-Apr-2        DXS, CQ        28-Apr-2 | DXS, CQA (Dr)                                          |
|                                                                                     |                                                          |                                                                                                    |                                                        |
|                                                                                     |                                                          |                                                                                                    |                                                        |
|                                                                                     | Forms                                                    |                                                                                                    |                                                        |
|                                                                                     |                                                          |                                                                                                    |                                                        |
| Vreast                                                                              |                                                          |                                                                                                    |                                                        |
|                                                                                     |                                                          |                                                                                                    |                                                        |
| VIIO 🌗                                                                              | - ///                                                    |                                                                                                    |                                                        |
| Pri                                                                                 | nt Email                                                 |                                                                                                    |                                                        |
|                                                                                     |                                                          |                                                                                                    |                                                        |
|                                                                                     |                                                          |                                                                                                    |                                                        |
|                                                                                     |                                                          |                                                                                                    |                                                        |
|                                                                                     |                                                          |                                                                                                    |                                                        |
|                                                                                     |                                                          |                                                                                                    |                                                        |
|                                                                                     |                                                          |                                                                                                    |                                                        |
| You are now in SI                                                                   | how All mode, viewing all Forms regardless of Assignment |                                                                                                    |                                                        |
|                                                                                     |                                                          |                                                                                                    | TODD, Emelina (Dr) Partner Test CDB29391 Clinical Role |
| Type here to search                                                                 |                                                          |                                                                                                    | $\int_{0}^{1} \wedge E = 4$ (1) ENG 28/05/2020         |

10. Here all the relevant information will be visible to the assignee.

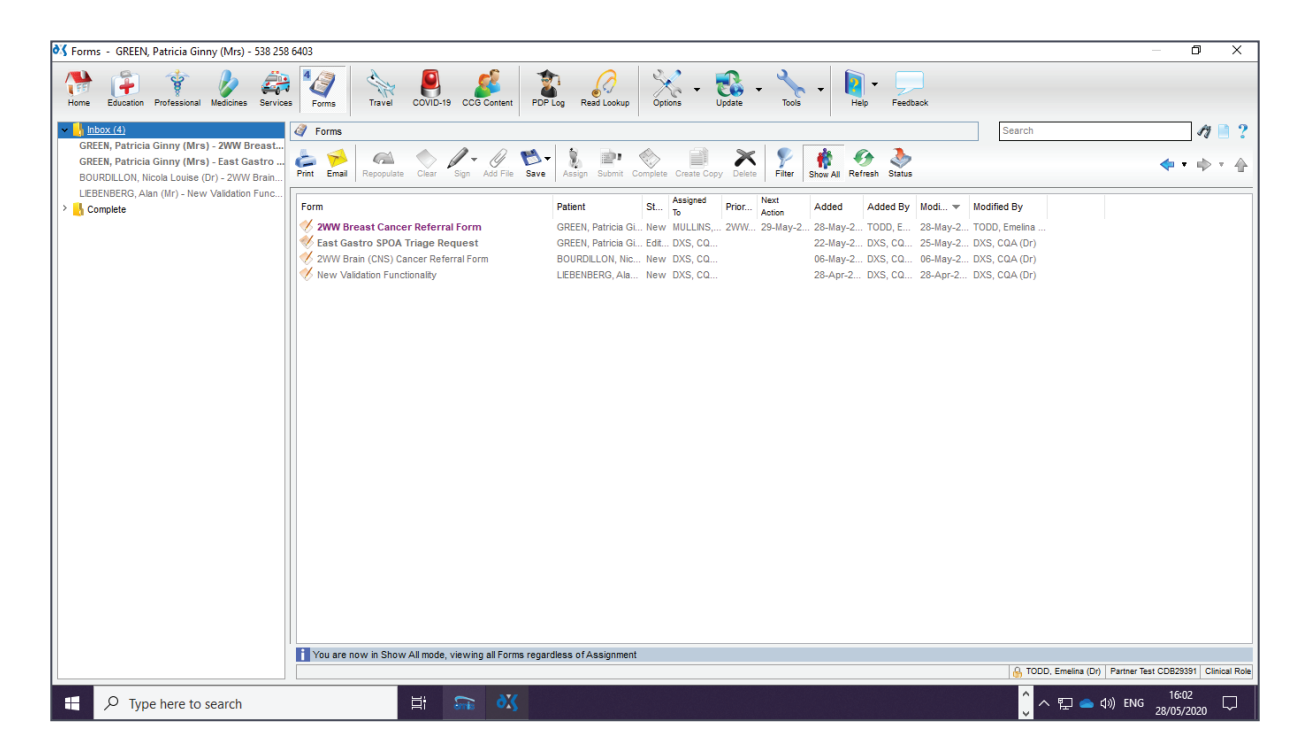

11. Drafts located in the 'Inbox' folder can also be assigned to other users by clicking on the 'Assign' button and following the same steps.

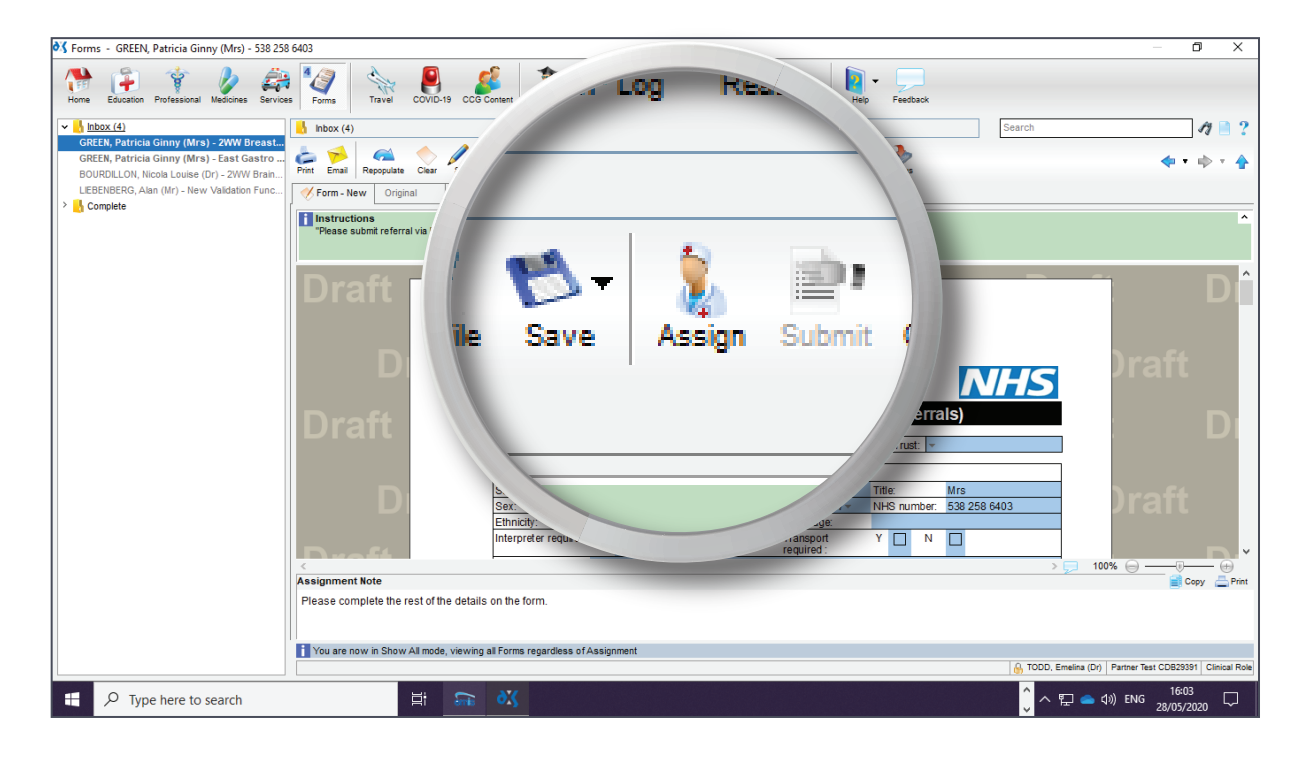

# Support

0800 028 0004 (option 1)

support-uk@dxs-systems.com

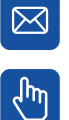

dxs-systems.co.uk

## Training

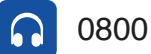

0800 028 0004 (option 2)

training@dxs-systems.co.uk  $\boxtimes$ 

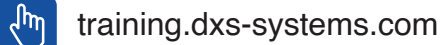

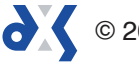